新東國中 志願選填系統作業流程及注意事項 宣導説明會 111年1月3日

# 宣導前…

|                                                                | 升學相關訊息                                                                                                    |                                                               |
|----------------------------------------------------------------|----------------------------------------------------------------------------------------------------|---------------------------------------------------------------|
| <ul> <li>臺南市立</li> <li>▲ 回首頁 關於新東 ◆</li> <li>人事專區 ◆</li> </ul> | Tainan Municipal Sindang Juniar Hig         國民中學       專業/創意/多元/活力/耀         行事曆、行政單位、校園資訊、教師專區、表單下載       校長信箱、                                                                                          | あるこちっこう                                                       |
| <ul> <li>(二)提口</li> <li>▲ 檢視帳號</li> <li>✓ 編輯帳號</li> </ul>      | 104-109網站資料查詢<br>原有網路資料查詢請至<br>http://web.sdjh.tn.edu.tw/                                                                                                    | 重     舊網連結       %     英文網站                                   |
| <ul> <li>▲ 通知</li> <li>▲ 收件箱</li> <li>☞ 登出</li> </ul>          | 新東榮譽<br>新東榮譽<br>2020-10-30 學務處 / 本校學生參加109年度臺南市學生舞蹈比賽榮獲佳績 ! !                                                                                                    | <b>站内搜零</b><br>請輸入關鍵字<br>建階搜尋<br>網站導覽                         |
|                                                                | +二年國教     南高中職免試     五專魚試     特招     獎學金專區     升學、獎學金專區                                                                                                    | 教師認証系統<br>教網信箱<br>教師專業發展平台<br>教網中心                            |
|                                                                | 2020-12-29 教務處 / 轉知臺南應用科技大學110學年度大學部七年一貫制特色招生甄選入學招生訊息, 請三年級學生及家長查照。<br>2020-12-02 輔導室 / 檢送臺北市華岡藝校「招生DM」乙份(如附件), 敬請惠予公告,請查照。<br>2020-12-01 輔導室 / 「110學年度國前署身障生適性輔導安置聯合簡章」公佈, 請各校配合辦理並轉知相關學生與家長, 請查照。       | 台灣Google<br>雅虎奇摩<br>Youtube<br>臉書                             |
|                                                                | 2020-11-30 教務處 / 110年度國中教育會考宣導簡報暨紙本說明文件電子檔,請三年級導師、家長及學生下載參用。<br>2020-11-18 輔導室 / 轉知「110學年度桃園市身心障礙學生適性輔導安置」簡章,請依說明項辦理,請查照。<br>2020-11-03 輔導室 / 轉知國立臺北藝術大學110學年度舞蹈學系七年一貫制學士班招生訊息,請查照。                       | <b>十二年國教</b><br>課綱資訊網<br>台南區免試入學                              |
|                                                                | 2020-10-14 教務處 / 國立臺南藝術大學辦理之「110學年度音樂學系及中國音樂學系七年一貫制學士班入學」考試招生訊息, 請查照。<br>2020-10-07 教務處 / 國立嘉義高級工業職業學校辦理之「110學年度綜合高中科」招生訊息, 請查照。<br>2020-10-06 教務處 / 檢送「110學年度國中教育金老及全國高級中等學校額專科學校五年制適性 入學声要只要表, 1份, 請查照。 | 志腺選填試深與輛導<br>畢業生適性入學<br>情境式職涯興趣測驗<br>學習扶助科技化評量<br>台南市多元學習表現查詢 |
|                                                                | 2020-10-00 我認慮/1022 110字中皮圖干級科會有效工圖局加下守字化共守科学化工中問題に八字里女口任夜」「历,時里照。 2020-09-25 教務處/檢送「嘉義區高級中等學校免試入學作業要點」,請三年級導師、學生及家長查照。                                                                                   | 台南市學生認證系統                                                     |

## 臺南區高中職免試(1/4) •超額比序積分表

| The Local                                                                                                    |          | H                                                     | ;序項目         |              | 積      | 分換算         |         |                       | 最高備註 |                                                                                              |  |  |
|----------------------------------------------------------------------------------------------------|----------|-------------------------------------------------------|--------------|--------------|--------|-------------|---------|-----------------------|------|----------------------------------------------------------------------------------------------|--|--|
|                                                                                                    |          |                                                       |              |              |        |             |         |                       | 分數   |                                                                                              |  |  |
| IN COST IN                                                                                                    | 5        | 1.                                                    | 志願序          | 第1志願         | 第2志    | 第3志願        | 第4志     | 第5志                   | 12分  | 學生參考國中學生生涯輔導紀錄手冊之生涯發展規劃                                                                      |  |  |
|                                                                                                    | 1        | 志                                                     |              | 序學校          | 願序學    | 序學校         | 願序      | 願序                    |      | 書,選填志願。                                                                                      |  |  |
|                                                                                                    |          | 100                                                   |              | 12分          | 校11分   | 10分         | 學校9     | 學校8                   |      | 1. 每一志願序至多可選填3校為一群組,其志願序積                                                                    |  |  |
|                                                                                                    | 11       | Lased                                                 |              |              |        |             | 分       | 分                     |      | 分相同。                                                                                         |  |  |
|                                                                                                    |          |                                                       | _            |              |        |             |         |                       |      | <ol> <li>同一志願序學校如有多科別,選填時視為同一志願</li> </ol>                                                   |  |  |
| 名亓                                                                                                    | - ,      | 舆                                                     | 翌其           | 田(           | 法      | <b>ふら</b>   | レン      |                       |      | 予,具志願予積分相同。 9. 日、留於第2次認識、祖教子同志研究、                                                            |  |  |
| ッハ                                                                                                    | - •      | 丁                                                     | 日小           |              | (PPS)  |             | J /J    | )                     |      | <ol> <li>回一学校第2次選供,优高个回志願序。</li> <li>/ 第6,古師宮(今)途古師邊擅臣留約15,周7,公社。</li> </ol>                 |  |  |
| 1010021                                                                                                    |          |                                                       | 福祉 通知 日刊 会談  | 國際筆          | 國際筆    | 國際第         | 國際的     | 宮四至                   |      | 1. 限國中階段(十上至九上五舉期)獲得之成績始採計                                                                   |  |  |
| and the second second se |          | 4                                                     | OS DICHARING | 一名10         | 二名9    | 三名8分        | 1.2     | 57分                   |      | 2. 競賽項目:科學展覽、各學科能力競賽、語文類競                                                                    |  |  |
| 9                                                                                                    |          | 2                                                     |              | 分            | 分      |             |         |                       |      | 賽、藝能類競賽、運動類競賽。                                                                               |  |  |
| 4                                                                                                    | 12       | 元                                                     |              | 全國第          | 全國第    | 全國第         | 全國第     | 奪四至                   |      | 3. 同一性質或同一項目之競賽,僅擇優計分一次。                                                                     |  |  |
| -                                                                                                    | ÷Ē       | *                                                     |              | 一名7分         | 二名6    | 三名5分        | - 八名    | 54分                   |      | 4. 本項最高10分。                                                                                  |  |  |
| A                                                                                                    |          | 뽭                                                     |              | DA -brakki   | 分      | The started |         | and the second second | 最.   | a statistic to the state state to the state of                                               |  |  |
|                                                                                                    | 1        | 表                                                     |              | 縣市第          | 縣市第    | 縣市第         | 縣市3     | 料四全                   | 南    | 1. 由國中依學生表現計算之。<br>2. 時期約34. 四次69.37 ALEA 合体在15-02-5-12-22-22-22-22-22-22-22-22-22-22-22-22- |  |  |
|                                                                                                    | di.      | 現                                                     |              | 一名4分         | -263   | 二名2万        | 1 1/3   | 5175                  | 採    | <ol> <li>與側記録、服務学習、任團參與合項単項取尚採訂</li> <li>15公。</li> </ol>                                     |  |  |
| 10                                                                                                    |          |                                                       | 被握手。         |              | 24     |             |         |                       | 8T   | 13万~ 3 碘磺能最高择针10分。                                                                           |  |  |
| IU                                                                                                    | Ì.       |                                                       | 服務舉題         |              |        |             |         |                       | 44   | 4. 語言認證最高採計5分                                                                                |  |  |
| -                                                                                                    | T.       |                                                       | 対面会的         |              |        |             |         |                       | ~    |                                                                                              |  |  |
|                                                                                                    |          |                                                       | 構造能          |              |        |             |         |                       |      |                                                                                              |  |  |
| 150                                                                                                    | a.       |                                                       | 紅白初時         |              |        |             |         |                       |      |                                                                                              |  |  |
| 狱                                                                                                    | 1        | 3. 前州                                                 | 祈人學          | 符合10分        | - 不符   | 6043        |         |                       | 1057 |                                                                                              |  |  |
|                                                                                                    | сŧ.      |                                                       | ~~~          | 14 11 10 / 1 |        | 1074        |         |                       | 1073 |                                                                                              |  |  |
| 計                                                                                                    |          | 4 68                                                  | 中教育會         | 會考分数3        | 互料加上   | 寫作測驗        | 總積分     | 為36分                  | 3645 |                                                                                              |  |  |
|                                                                                                    |          | +.國中 秋月 曾<br>每一升A++(7分)、A+(6分)、A(5分)、                 |              |              |        |             | - A(5分) | ) -                   | ~~~  | 多元學習表現採計前五學期,                                                                                |  |  |
| 武                                                                                                    | <u>d</u> | □ B++(4分)、B+(3分)、B(2分)、C(1分)。 ○ 席代測驗6級会1会、5級会0.8合、4級会 |              |              |        |             |         | 分)。<br>4 48 公         |      | 七上至九下開學前一日。                                                                                  |  |  |
| FX                                                                                                    |          |                                                       |              | 0.6分、3#      | 支分0.4分 | - 2級分       | 0.2分、   | 1級分                   |      |                                                                                              |  |  |
| 1-                                                                                                    |          |                                                       |              | 0.1分、0≴      | 麦分口分。  |             |         |                       |      |                                                                                              |  |  |
|                                                                                                    |          | 参考總分                                                  |              |              |        |             |         |                       | 108  |                                                                                              |  |  |

# 臺南區高中職免試(2/4) ●同分比序

(1)總積分(共108分)(有低收入戶身分者排序在前)→
(2)志願序→(3)多元學習表現總積分→
(4)國中教育會考總積分→(6)教育會考加註標
示(含總標示及國英數自社<u>分科標示</u>)→
(7)志願序內之學校序及科別序。

## 臺南區高中職免試(3/4) ●保障名額 (1)同一所國中選填該高中職校為第一志願序 第一志願校(1-1),其申請者中分數最高者 取得保障名額。 (2)取得保障名額未必一定錄取,還要看該高 中職校招生的名額數及全臺南市取得保障名額 的人數。 (3)在本校就讀滿2學年以上(一年級下學期 結束前轉入)才有機會取得保障名額。

## 臺南區高中職免試(4/4) •就近入學(10分) (1)社區型高中職: 新誉高中、新誉高工、後壁高中、白河商工 北門高中、北門農工、善化高中 (2)全區型高中職: 臺南一中、臺南女中、臺南二中、家齊女中 南科實中、臺南高工、臺南高商、臺南海事 (3)私立高中、私立高職

7

# 宣導開始…

## 志願選填時間

•第一次模擬志願選填: 1/6(四)上午9:00-1/09(日)下午5:00 •第二次模擬志願選填: 4/7(四)上午9:00-4/10(日)下午5:00 •正式選填: 6/23(四)上午9:00-6/26(日)下午5:00

# 模擬志願選填

•目的: 熟悉操作系統,避免正式選填發生遺憾 ●請注意: 1. 模擬選填與正式選填的結果無關。 2. 此次因資訊安全考量,第一次登入系 統時會要求修改密碼;請同學修改密 碼後,務必抄寫在【操作流程】上, 避免下次選填時忘記而無法登入。

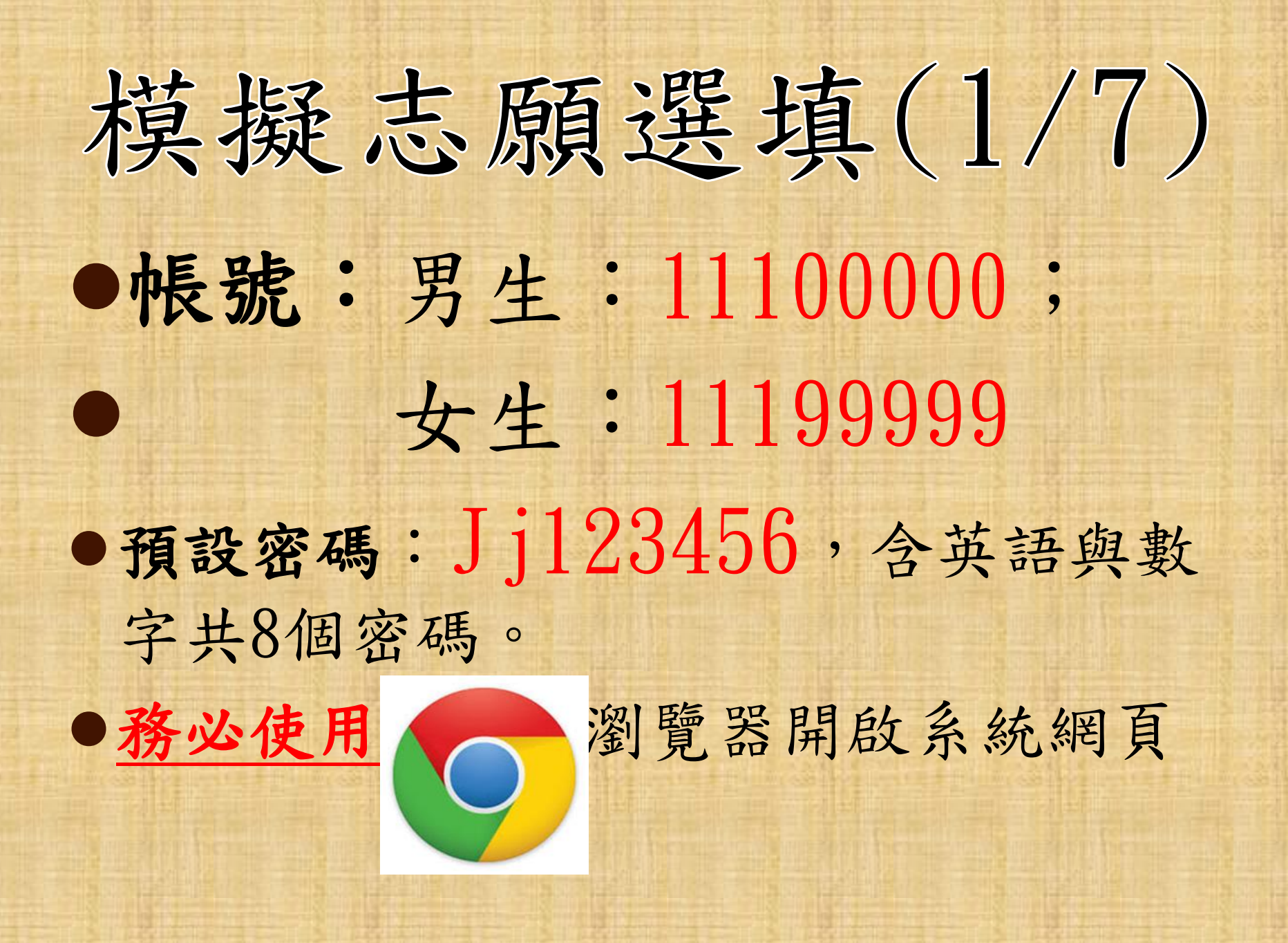

# 模擬志願選填(2/7) •臺南區志願選填系統網址: <u>https://tn.entry.edu.tw</u> • 你還可以這麼做…

# 模擬志願選填(3/7)

升學專區

## 教網信箱 升學、獎學金專區 教師專業發展平台 教網中心 十二年國教 南高中職免試 五專免試 特招 獎學金 台灣Google 雅虎奇摩 2020-12-29 教務處 / 轉知臺南應用科技大學110學年度大學部十年一貫制結色招生甄選入學招生訊息, Youtube 詰=年級學生及家長査照。 .年國教 臉書 2020-12-02 輔導室 / 檢送臺北市華岡藝校「招生DM」乙 十二年國教 2020-12-01 輔導室 / 「110學年度國前署身障生適性輔導安置聯合簡章」公佈,請各校配合辦理並轉知 相關學牛與家長,請查照。 課綱資訊網 2020-11-30 教務處 / 110年度國中教育會考盲導簡報暨紙本說明文件電子檔,請三年級導師、家長及學 台南區免試入學 生下載參用。 志願襈埴試探與輔道 2020-11-18 輔導室/轉知「110學年度 台南區免試入學 畢業生適性入學 杏昭。 情境式職涯興趣測驗 學習扶助科技化評量 2020-11-03 輔導室 / 轉知國立臺山藝術大學110學年度舞蹈學系十年一貫制學十班招生訊息, 請查照。 台南市多元學習表現杳詢 2020-10-14 教務處 / 國立臺南藝術大學辦理之「110學年度音樂學系及中國音樂學系七年一貫制學士班 台南市學生認證系統 入學」考試招生訊息,請查照。

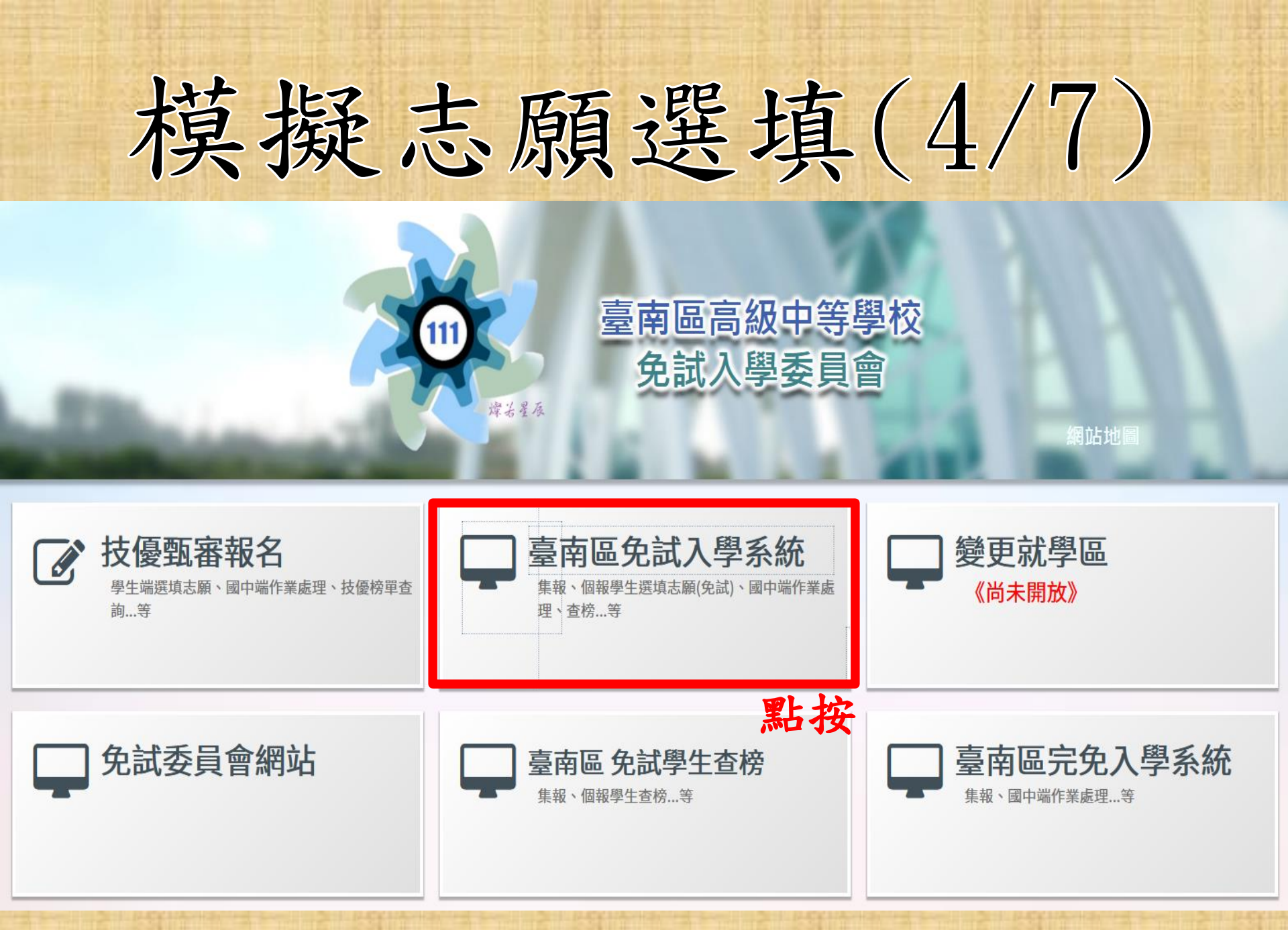

| 模擬      | 志願選                                           | 填(      | (5/7) |      |
|---------|-----------------------------------------------|---------|-------|------|
| E STATE | 1992 24 6 9 6 6 6 6 6 6 6 6 6 6 6 6 6 6 6 6 6 | 11: 200 |       | 15 1 |

| 2         | 11)<br>#ā{ā | 臺南區高級中<br>免試入學 3 | 中等學校<br>委員會 | 111 學年度臺   | 南區高級中等學校  | <b>泛免試入學報名作</b> 業 | 資訊系統平臺      |
|-----------|-------------|------------------|-------------|------------|-----------|-------------------|-------------|
| 最新公告      | 學生查榜        | 相關下載             | 登入          |            |           |                   |             |
| 育首頁 最新公告資 | 5#4         |                  | 點           | 按【登        | እ]        |                   |             |
| 6         | •           | 查詢區              |             |            |           |                   |             |
| - A       | 5           | 標題               |             | @ 查詢       |           |                   |             |
|           | ł           | << < 1 > :       | >>          |            | Go To 1 v | Total 1 Page      |             |
| M         |             |                  |             | 標題(Title)  |           | 日期(Date)          | 瀏覽次數(Count) |
|           |             | □ 公告免試入學         | 作業要點及超      | 額比率多元學習表現其 | 采計原則      | 2021/12/30        | 254         |
|           |             |                  |             |            |           |                   |             |

本作業平台建議使用 Microsoft Edge、Chrome瀏覽器

\_\_\_\_\_\_\_

主辦學校:國立新化高級工業職業學校 電話: 06-5903420 #2104 #2101 系統服務廠商:政高有限公司,諮詢電話: 04-23919555 諮詢服務時間:上班日每天09:00~16:00

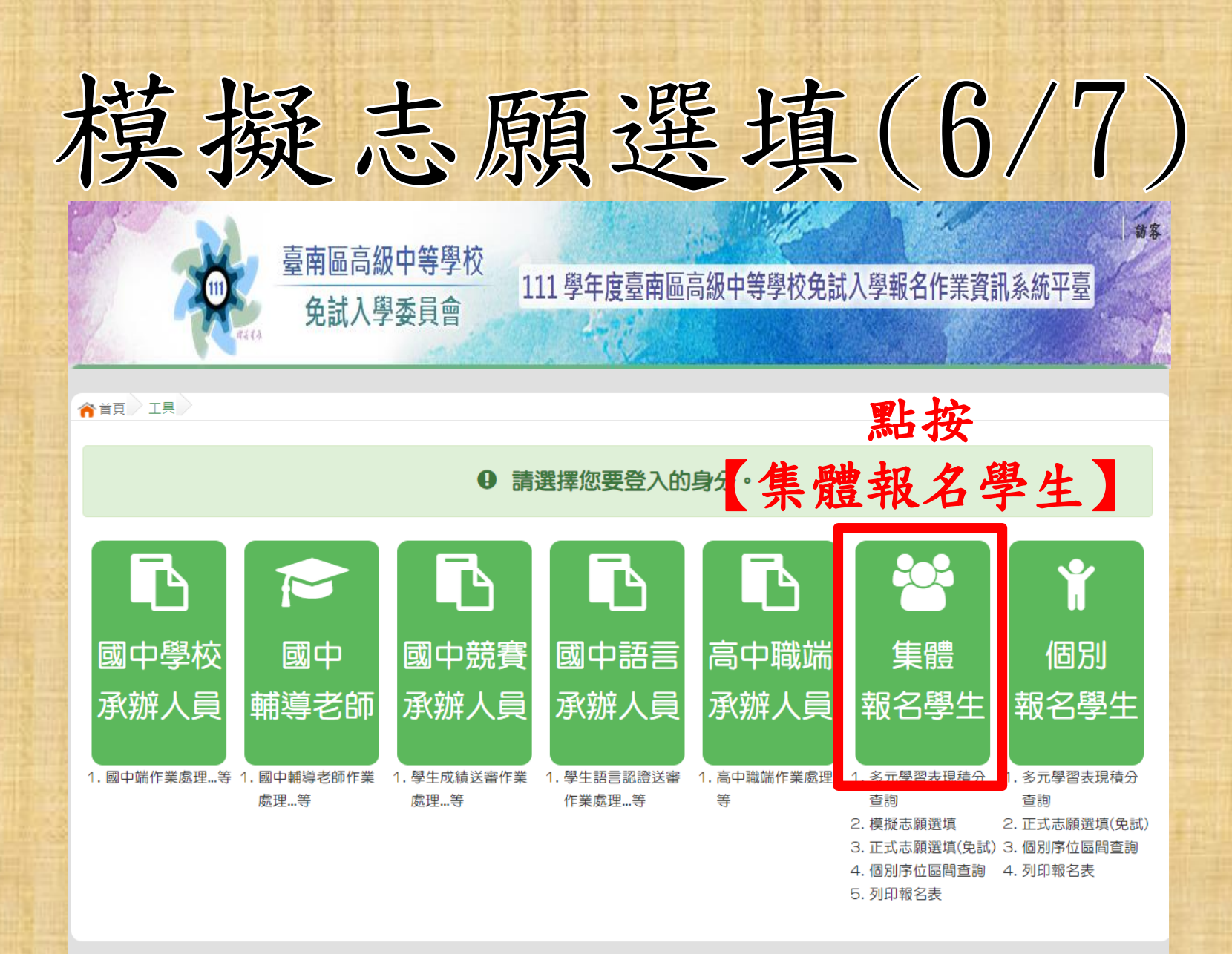

### 本作業平台僅支援 IE 9.0以上、Chrome瀏覽器

主辦學校:國立曾文高級農工職業學校 電話:06-5721137 系統服務廠商:政高有限公司,諮詢電話:04-23919555 諮詢服務時間:上班日每天09:00~16:00

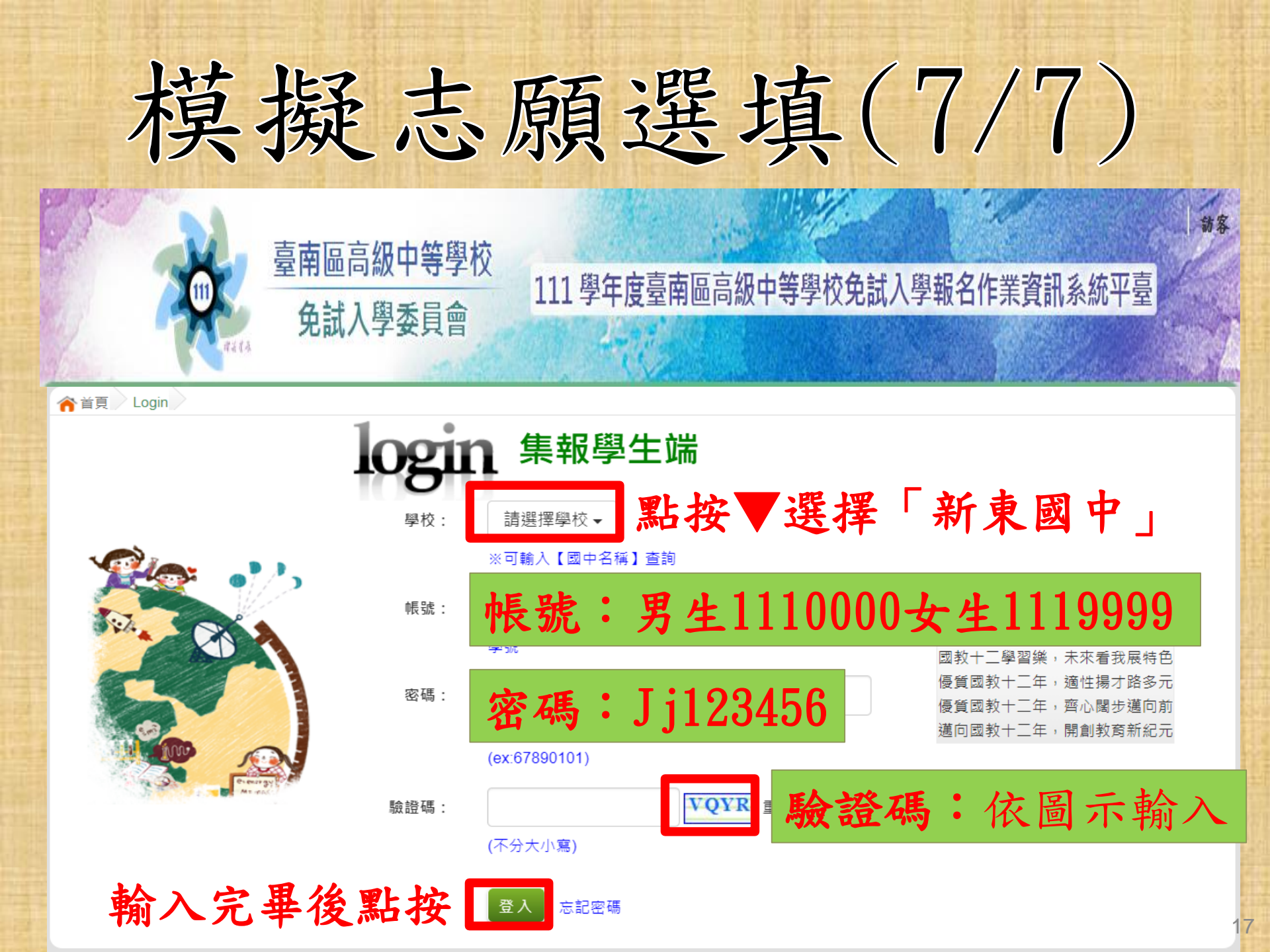

## 志願選填操作流程(1/9)

## 資訊安全宣告

非常歡迎您光臨「107學年度臺南區高級中等學校免試入學報名及志願分發系統平台」(以下簡稱本網站),為了讓您能夠安心的 使用本網站的各項服務與資訊,特此向您說明本網站的資訊安全政策如下:

## 通用範圍

以下的網站安全政策,適用於您在本網站瀏覽時,所涉及的個人資料蒐集、運用與保護,但不適用於本網站以外的相關連結網站,也不適用於非本網站所要託或參與管理的人員。

 凡經由本網站連結之其它網站,均有其專屬之隱私權保護與資訊安全政策,戰與本網站無關,本網站亦不負任何連帶責任。當 您在這些網站時,關於個人資料的保護,適用各該網站的隱私權政策。

## 個人資料的蒐集與使用方式

 本網站會記錄一般瀏覽時的相關行徑,包括使用者上站的IP位址、使用時間、使用的瀏覽器、瀏覽及點還資料記錄等,此記錄 為內部應用,決不對外公布。

本網站所收集的個人資料,會對其個人或全體資料作分析,以利提昇本網站的服務品質與學術研究,。

本網站不主動寄送任何電子郵件。若您收到偽造本網站寄送的廣告或垃圾郵件,請該解此部分並非本網站所能控制範圍,也無法負擔任何責任。

## 452) 5 -12- A 44 55: FSt 487 535

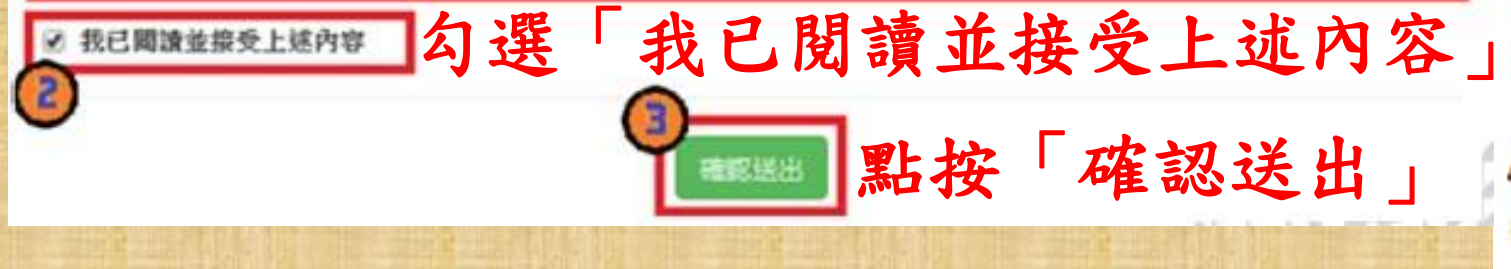

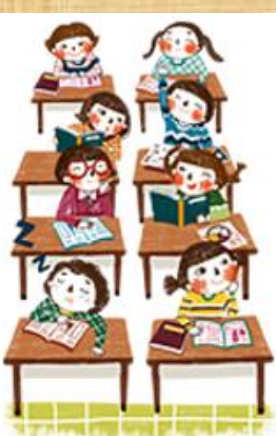

## 志願選填操作流程(2/9)

## 107年第

- 我生我(奶炖品類)結例對象:(可被張)
 (A#約 588年2月 (年448月)
 (A#約 588年2月 (年448月)
 (A#約 588年2月 (年48月)
 (A#約 588年2月 (年48月))
 (A#約 588月 (年48月))
 (A#約 588月 (年48月))
 (A#約 588月 (年48月))
 (A#約 588月 (年48月))
 (A#約 588月 (年48月))
 (A#約 588月 (年48月))
 (A#約 588月 (年48月))
 (A#約 588月 (年48月))
 (A#約 588月 (年48月))
 (A#約 588月 (年48月))
 (A#1 588月 (年48月))
 (A#1 588月 (年48月))
 (A#1 588月 (年48月))
 (A#1 588月 (年48月))
 (A#1 588月 (年48月))
 (A#1 588月 (年48月))
 (A#1 5881 (年48月))
 (A#1 5881 (年48月))
 (A#1 5881 (年48月))
 (A#1 5881 (年48月))
 (A#1 5881 (年48月))
 (A#1 5881 (年48月))
 (A#1 5881 (年48月))
 (A#1 5881 (年48月))
 (A#1 5881 (年48月))
 (A#1 5881 (年48月))
 (A#1 5881 (年48月))
 (A#1581 (年48月))
 (A#1581 (年48月))
 (A#1581 (年48月))
 (A#1581 (年48月))
 (A#1581 (年48月))
 (A#1581 (年48月))
 (A#1581 (年48月))
 (A#1581 (年48月))
 (A#1581 (年48月))
 (A#1581 (年48月))
 (A#1581 (年48月))
 (A#1581 (年48月))
 (A#1581 (年48月))
 (A#1581 (年48月))
 (A#1581 (年48月))
 (A#1581 (年48月))
 (A#1581 (年48月))
 (A#1581 (年48月))
 (A#1581 (年48月))
 (A#1581 (年48月))
 (A#1581 (年48月))
 (A#1581 (年48月))
 (A#1581 (年48月))
 (A#1581 (年48月))
 (A#1581 (年48月))
 (A#1581 (年48月))
 (A#1581 (年481))
 (A#1581 (年481))
 (A#1581 (年481))
 (A#1581 (年481))
 (A#1581 (年481))
 (A#1581 (年481))
 (A#1581 (年481))
 (A#1581 (141))
 (A#1581 (141))
 (A#1581 (141))</

1

(D.) (Uppe

### 二+我生涯(選進志願)考量的因素:(請你優先順序複獲至少3個獲項)

| 日本          | 濃雪                                |                  |
|-------------|-----------------------------------|------------------|
| 信人団務        | ○A學業表現○日生向(事長能力)○<br>○年人場份質○F論書次及 | P-生建制造 □ P 工作情况的 |
| <b>印代回来</b> | G # E 使身份 # H # 人 # E P H #       | 制定用評價目出產動的構造時間   |
| 100000      | K在建設時結果「L世校人型登設院」<br>「N未来行型試算管理」  | 5式「阿爾拉達元社廠及總將作   |
| 21.12       | ○○(請白坂)                           | (時秋二)今重四第3       |

### 三,我認為我生涯評估結果是:(單態)

◎A學做個句《●註業期料(讀讀這筆問題)《《主葉未定付》D特殊專技組肉(單料型高十式特色語)》至中正預

### 四、我的評估结果為技職傾向,適合我的驗評為:《讀複選1-5個驗詳》

| \$8.50   | <b>即河道-</b> 前                            |
|----------|------------------------------------------|
| 二.196.58 | A 编 M 题 自動力 编制群 合理 微层理子 群 D 化工群 医土木 机油振群 |
| NIMER    | F 南京與管理群 G 外語語 HBB計畫                     |
| 前,第28    | (農業群)を必称                                 |
| (の事項)    | Kalater Lwart                            |
| 国尊不能用    | MALARUN NARARI                           |
| \$15.00  | の範密部                                     |
| 36.11.33 | P管规划H                                    |

五、經過協次志願選慎的過程。你(你)還想要知道與了解的是(請依優先順序復勝3個; 上)

F-1487 : N+187

日本各部計學習過27週間。 日本各部計學習過27週間。 日本各部計學習習習25日 日本目的的多十篇、日本各部計例為於書類 日本目的的多十篇、日本各部計劃僅的學校 日本日本的時期的如何

FRICAMPANDAR

GREATER PROPERTY

Unic managements

Illusion constants and an address

13000月秋古前唐坂的第日

IIK308

六、你(你)會不會參加特色間生方式人學?(單選) <sup>()</sup> A會<sup>()</sup> 8不會 填完後點按「儲存」

七、如果會參加,你(你)會參加:(單握,第六翅選擇「B」者免填)

GMW

務必完成適性輔導 問卷,才可以執行 選填志願功能哦!

111年第一次志願選填問卷

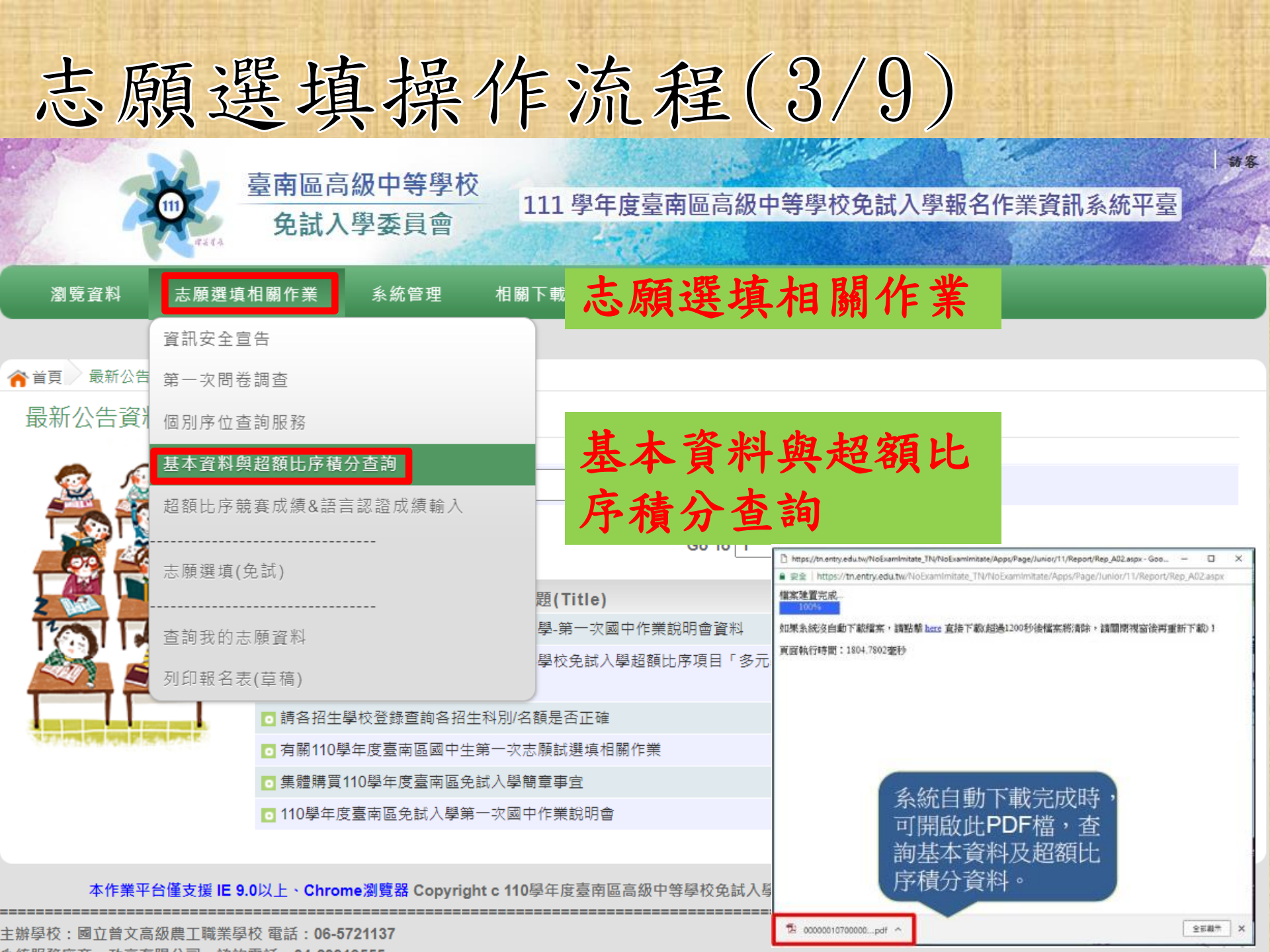

## 志願選填操作流程(4/9)

1. 請再確認一次基本資料有沒有錯誤 ; 若有錯誤, 請在1/12(三)放學前 向教務處反應修改。 2. 目前系統內多元學習的表現積分採 計至1/3(一)。 3. 因為教育會考還沒有舉辦,積分資 料的教育會考成績是使用學期成績 换算的,請忽略它。

| 志原                    | 頁選填操作流程(5/                                                                | 9)                |                   |
|-----------------------|---------------------------------------------------------------------------|-------------------|-------------------|
|                       | <ul> <li>臺南區高級中等學校</li> <li>免試入學委員會</li> <li>111 學年度臺南區高級中等學校免</li> </ul> | 試入學報名作業資          | ↓ <del>**</del> * |
| 瀏覽資料                  | 志願選填相關作業 志願選填相關作業                                                         |                   |                   |
|                       | 資訊安全宣告                                                                    |                   |                   |
| 膏首頁 最新公告              | 第一次問卷調查                                                                   |                   |                   |
| 最新公告資料                | 個別序位查詢服務                                                                  |                   |                   |
|                       | 基本資料與超額比序積分查詢 超額比序競賽成績&語言認證成績輸入                                           |                   |                   |
|                       | <sup>志願選填(免試)</sup> 點按「志願選填(免試)                                           | )<br>J<br>A(Date) | 瀏覽次數(Count)       |
|                       | 查詢我的志願資料 學-第一次國中作業說明會資料                                                   | 2020/12/31        | 95                |
|                       | 列印報名表(草稿) 學校免試入學超額比序項目「多元學習表現」採                                           | 2020/12/30        | 47                |
|                       | ◙ 請各招生學校登錄查詢各招生科別/名額是否正確                                                  | 2020/12/28        | 103               |
| And the second second | □ 有關110學年度臺南區國中生第一次志願試選填相關作業                                              | 2020/12/28        | 188               |
|                       | ■ 集體購買110學年度臺南區免試入學簡章事宜                                                   | 2020/12/28        | 74                |
|                       | 110學年度臺南區免試入學第一次國中作業說明會                                                   | 2020/12/23        | 164               |

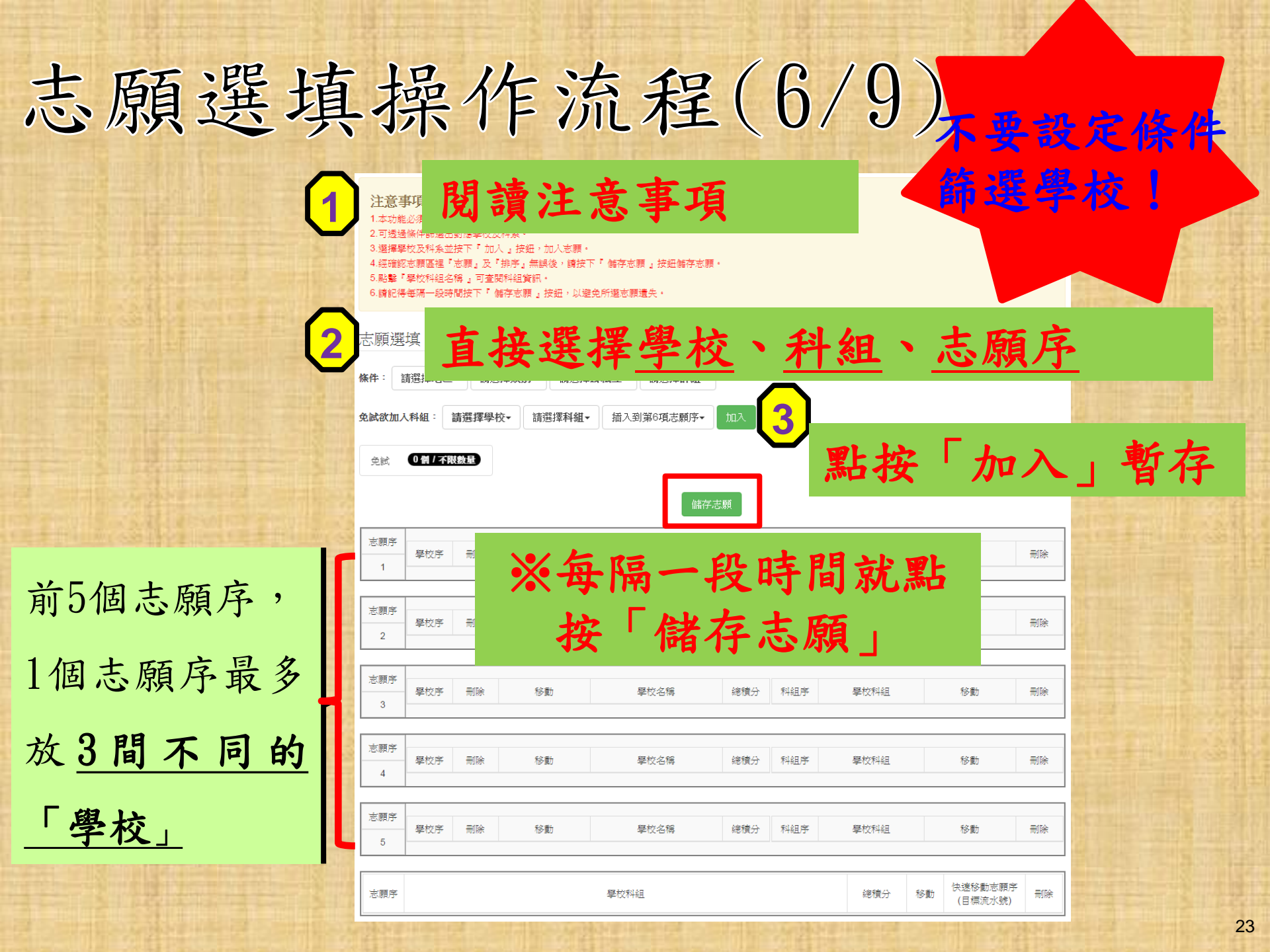

## 志願選填操作流程(7/9)

|     | 志願選    |                             |     |     |                |         |     |                     |     |    |                                   |
|-----|--------|-----------------------------|-----|-----|----------------|---------|-----|---------------------|-----|----|-----------------------------------|
|     | 條件:言   |                             |     |     |                |         |     |                     |     |    |                                   |
| 111 | 免試欲加入  |                             |     |     |                |         |     |                     |     |    |                                   |
|     | مديم   |                             |     |     |                |         |     |                     |     |    |                                   |
|     | 兜試     | A Contraction of the second |     |     |                |         |     |                     |     |    |                                   |
|     |        |                             | 調   | 整志願 | 序              | 字,志願    |     | 調                   | 整志原 | 序  |                                   |
|     | 志願序    | 學校序                         | 刪除  | 移動  | 學校名稱           | 總積分     | 科組序 | 學校科組                | 移動  | 刪除 |                                   |
| 100 | 1      | 1                           | Î   | ~ ~ | 110302<br>新豐高中 | 79.69 🕄 | 1   | 109 🕄<br>綜合高中       | ~ ~ | Î  | 删除志願                              |
|     | በ.] ምኦ |                             | TEE |     |                |         |     |                     |     |    |                                   |
| +   | 时除     | 志                           | 願   | 移動  | 學校名稱           | 總積分     | 科組序 | 學校科組                | 移動  | 刪除 |                                   |
|     | 2      | 1                           | Ê   |     | 110407<br>玉井工商 | 78.69 🕄 | 1   | 308 <b>3</b><br>電機科 |     | â  |                                   |
|     |        |                             |     |     |                |         |     |                     |     |    |                                   |
|     |        | 學校序                         | 刪除  | 移動  | 學校名稱           | 總積分     | 科組序 | 學校科組                | 移動  | 刪除 |                                   |
|     | 志願序    | 1                           | Î   | • • | 000221<br>臺南護專 | 77.69 🕄 | 1   | 720601 🕄<br>護理科     | • • | Î  |                                   |
|     | 3      | 學校序                         | 刪除  | 移動  | 學校名稱           | 總積分     | 科組序 | 學校科組                | 移動  | 刪除 | Constanting of the second         |
|     |        | 2                           |     |     | 110407<br>玉井工商 | 77.69 🕄 | 1   | 315 <b>3</b><br>化工科 | • • |    |                                   |
|     |        |                             |     |     |                |         |     |                     |     |    | Concession of the second designed |

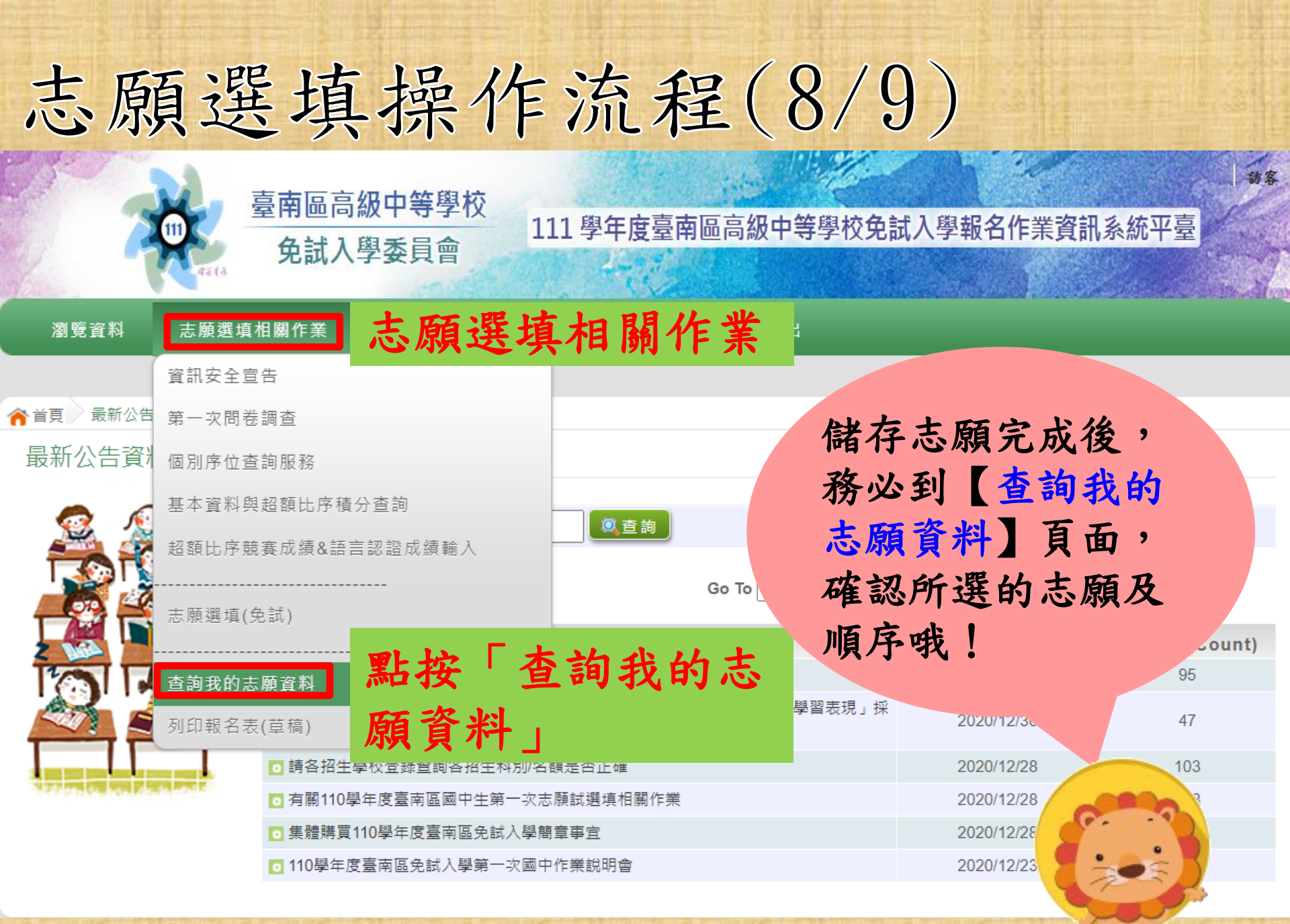

## 志願選填操作流程(9/9)

| 御院交割 十萬梁 右                                                                                                    | 臺南區高<br>免試入                                                                    | 級中等學校<br>學委員會                                        | 111 學     | 年度臺南區      | 高級中等       | 學校免討    | 式入學報名作業 <b>資</b> | 訊系統平臺     | 訪客 |
|----------------------------------------------------------------------------------------------------|--------------------------------------------------------------------------------|------------------------------------------------------|-----------|------------|------------|---------|------------------|-----------|----|
| 剧党員科 态限送具                                                                                                    | 伯關作素                                                                           | 杀然官理<br>                                             | 伯關卜戰      | 吊兄问起       | 金山         |         |                  |           | -  |
| ★ 首頁 最新公告資料                                                                                                    |                                                                                |                                                      |           |            |            | 點找      | 安「登出             |           |    |
| 最新公告資料                                                                                                    | 查詢區                                                                            |                                                      |           |            |            |         |                  | -         |    |
|                                                                                                    | 標題<br><< < <b>1</b>                                                            | > >>                                                 |           | ◎ 查詢<br>Go | То 1       | ✓ Total | 1 Page           |           |    |
|                                                                                                    |                                                                                |                                                      | 標題(Titl   | e)         |            |         | 日期(Date)         | 瀏覽次數(Coun | t) |
|                                                                                                    | 110學年度                                                                         | <ul> <li>110學年度臺南區高級中等學校免試入學-第一次國中作業說明會資料</li> </ul> |           |            |            |         |                  | 95        |    |
|                                                                                                    | ◙ 有關本(圖<br>計                                                                   | 臺南)區110學年度                                           | 高級中等學校免討  | 式入學超額比序項目  | 目「多元學習     | 表現」採    | 2020/12/30       | 47        |    |
| A second second s | ◙ 請各招生聲                                                                        | 學校登錄查詢各招生                                            | E科別/名額是否正 |            | 2020/12/28 | 103     |                  |           |    |
|                                                                                                    | ፬ 有關110學                                                                       | 是年度臺南區國中生                                            | 第一次志願試選切  |            | 2020/12/28 | 188     |                  |           |    |
|                                                                                                    | ⊙ 集體購買1                                                                        | 110學年度臺南區免                                           | 試入學簡章事宜   |            |            |         | 2020/12/28       | 74        |    |
|                                                                                                    | <ul> <li>□ 110學年度臺南區免試入學第一次國中作業說明會</li> <li>2020/12/23</li> <li>164</li> </ul> |                                                      |           |            |            |         |                  |           |    |

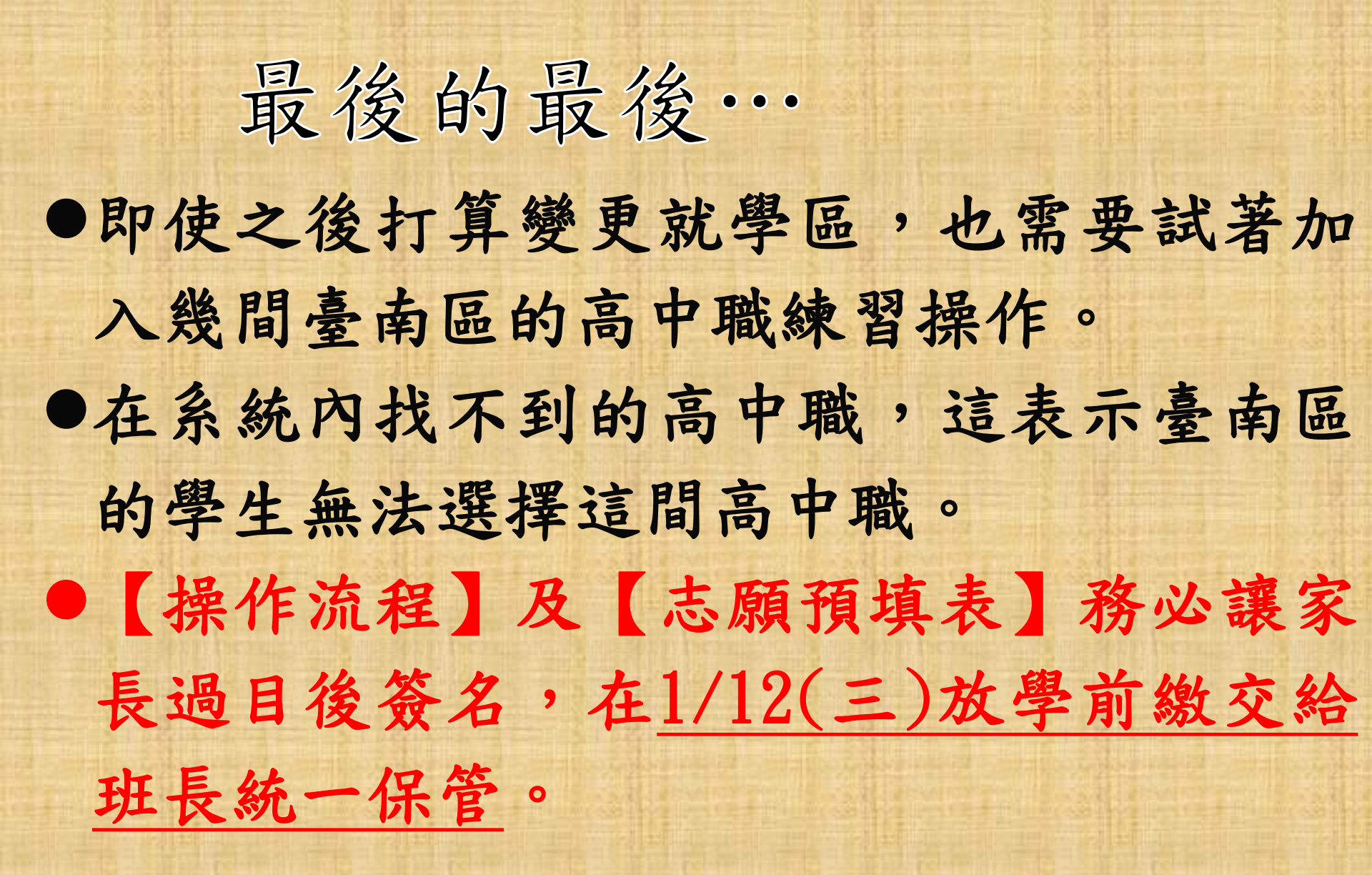

新東國中 志願選填系統作業流程及注意事項 宣導説明會 111年1月3日